## 🍀 THE AKOLA JANATA COMMERCIAL CO-OP BANK LTD., AKOLA

## Application & Activation Procedure for Mobile Banking Services PayJan

- 1. Fill up the Mobile Banking Application form after either collecting from our branch or after downloading from our website. (Be ready with Customer ID, 15 Digit Primary Account Number, PAN Number and Smart Phone )
- 2. Branch officer after its authentication forward your application to the HO Mobile Cell.
- 3. Mobile Cell at HO will set your Customer ID for Mobile Banking PayJan.
- 4. You will get Welcome message once it is ready for setup.
- 5. You can download PayJan App either from our website or from Google Play Store.
- 6. Select New User Registration.
- 7. Enter 15 Digit Primary Account Number.
- 8. Enter Registered Mobile Number.
- 9. Select PAN for document verification. Enter PAN number.
- 10. You will receive SMS of activation code. Enter this activation code.
- 11. Set MPIN & TPIN. Both can be different. MPIN is meant for accessing the PayJan and TPIN is meant for transaction confirmation.
- 12. You will receive confirmation and now you are ready for login with Customer ID and MPIN.

## Welcome to PayJan!!!